# Let's Talk About...

# SBEngaged

SBENGAGED OVERVIEW: HOW TO USE SBENGAGED TO ITS BEST POTENTIAL

STUDENT ENGAGEMENT & ACTIVITIES

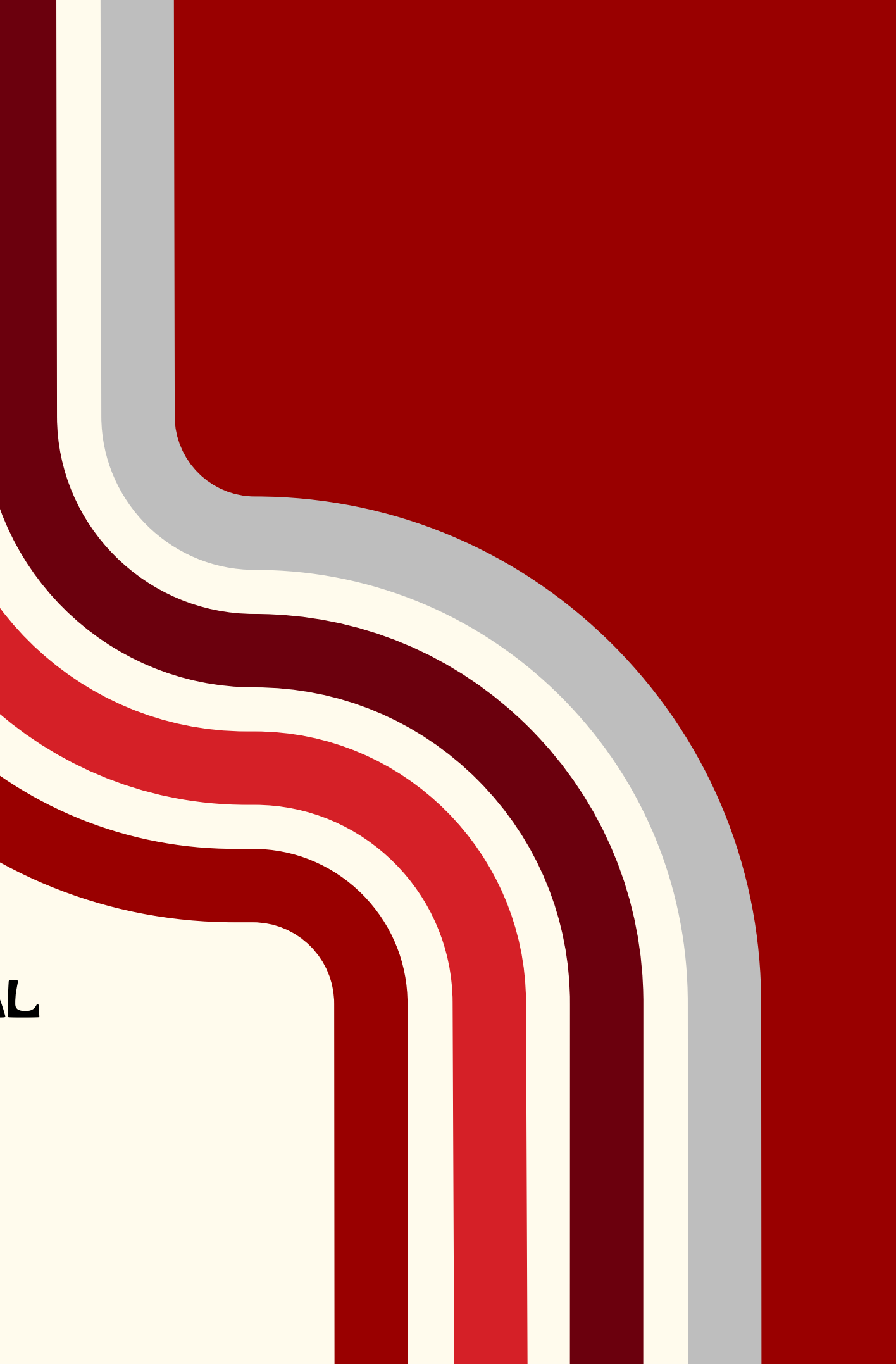

### **STUDENT** ENGAGEMENT 🖣 🗗 🔿 @SBEngaged

# Table of Contents

- What is SBEngaged?
- <u>Understanding Your Account</u>
- Finding Events on Campus
- Finding Organizations on Campus
- SBEngaged on the go with Corq!
- <u>The Event Pass</u>
- What Can SBEngaged do for my group?
- Manage Access for Your Page?
- How to Use My Organization's Page?
- <u>Roster Management</u>
- <u>Create Events</u>
- Accessing Approved Events

SBEngaged is the online platform where all of our recognized student organizations and campus departments have pages on campus to promote their events and meetings.

SBEngaged!

# SBEngaged do for me?

- Explore campus organizations and departments
- Find and RSVP to meetings and events
- Track and manage student involvement
- Stay informed with news

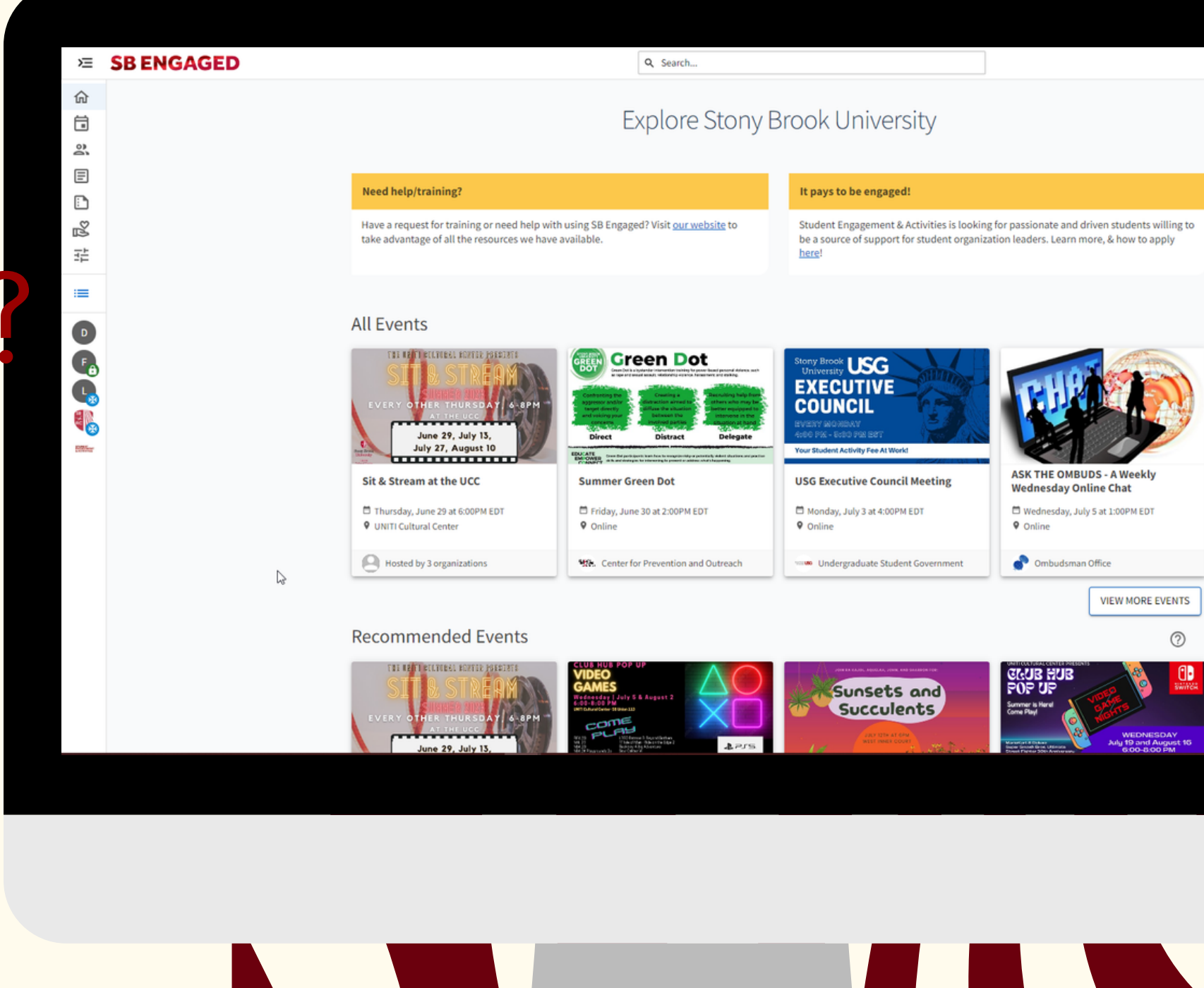

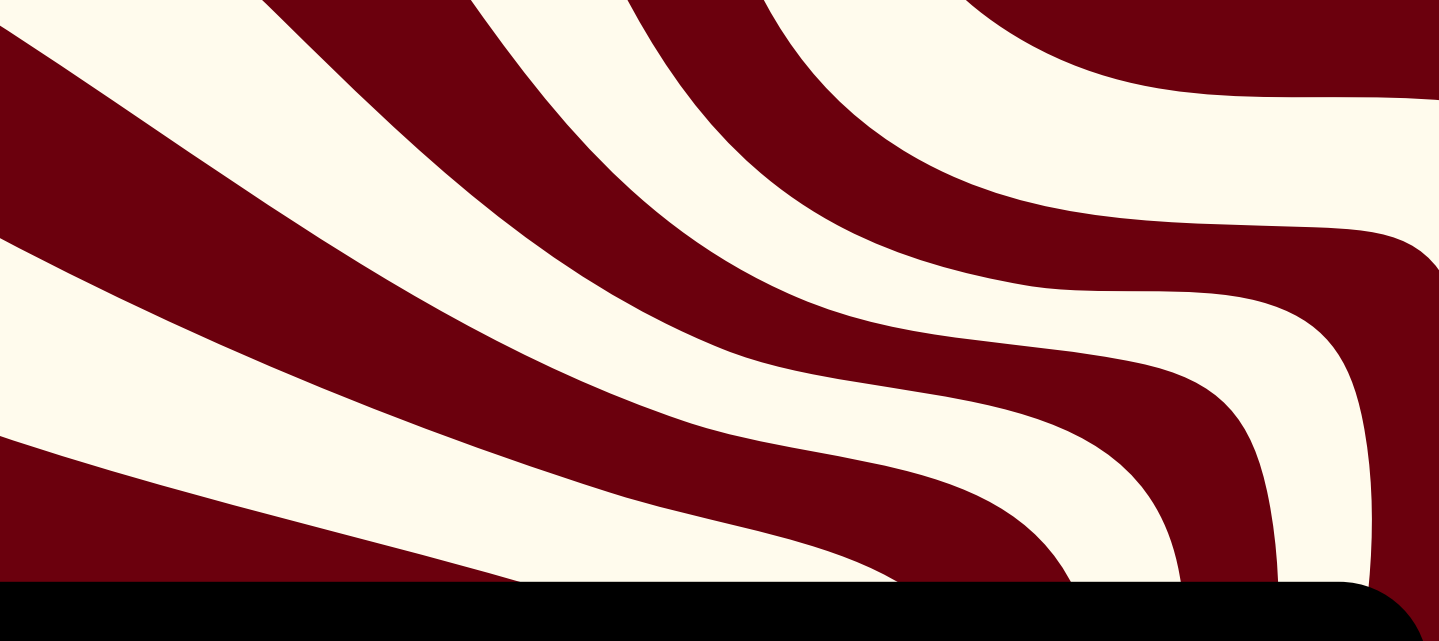

## Lets Check Out...

# Navigating

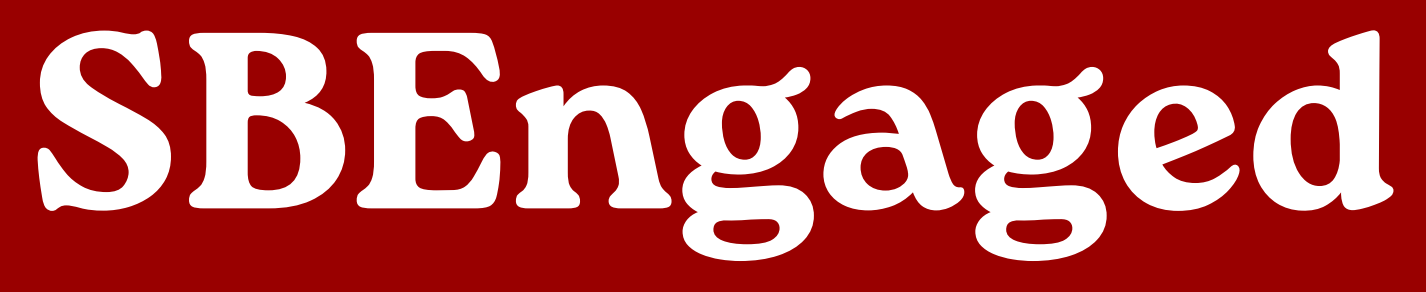

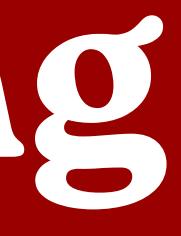

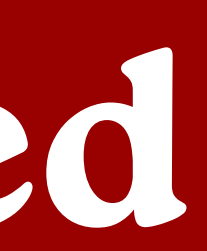

## UnderstandingYour Account

Your account can be customized to your preferences. Depending on your involvement, you have certain access points. To log into SBEngaged, use your NetID and Password. Let's first check out our account.

Your **Event Pass** is a unique code that allows you to quickly check-in to events happening on campus. On 器 Corq, you can save this pass to your mobile wallet for easy access. Wolfie Event History Memberships houses your past and current memberships in organizations. You can also view positions held in the Memberships organizations which you have held/hold a role in. You can write reflections about the group or choose the leave the Experiences DS. organization. Service Hours Use the **Service Hours** feature to submit Involvement Record hours on behalf of you organizations membership or requirements. My Submissions My Downloads Send Feedback Access your form **submissions** at any time, whether they are in progress, awaiting approval, or already SIGN OUT decided upon.

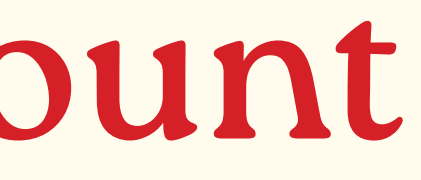

To find your account, click the right hand corner of SBEngaged -- this can be your initial of your first name or a photo!

Your Account Settings can be edited using the Pencil Icon

In the **Event History**, you can see events you've attended and checked into. You can also add reflections about your experience attending.

**Experiences** houses all of the events you have attended that have an attached Experience Category.

**Involvement Record** highlights your out-of-classroom experiences such as events attended, organization in which you have joined or held positions, and self-reported experiences you have submitted. This can be used to showcase your leadership experience.

My **Downloads** is the tool where you can find all tracked attendance records or any other reports that you might need for your organization.

## 4NDING Events • Campus

MAKE SURE YOU ARE SIGNED INTO SBENGAGED USING YOUR NETID & PASSWORD -- THIS WILL ALLOW YOU TO SEE A FULL LIST OF EVENTS. GO TO THE LEFT HAND MENU AND CLICK ON THE CALENDAR ICON TO SEE ALL EVENTS.

| 🗢 SB ENGAGED                                                                                                    |                                                                   | Q Search                                                                                                    |                                                                                                    |
|----------------------------------------------------------------------------------------------------|-------------------------------------------------------------------|----------------------------------------------------------------------------------------------------|----------------------------------------------------------------------------------------------------|
| SB Engaged         SB Engaged         응답         응답         응답                                                                                | Events                                                            | Stony Brook                                                                                                    |                                                                                                    |
| By default, the current week's<br>events will be displayed but you<br>can click on any date on the<br>calendar or jump to a different<br>week | Dates O Tomorrow O This Weekend Ending After                      | Conversity Cooperative Cooperative Cooper | ASK THE OMBUDS - A We<br>Wednesday Online Chat                                                                   |
| You can filter events by certain themes or categories to narrow                                                                               | <ul> <li>Online</li> <li>Themes</li> <li>Select themes</li> </ul> | Online     Undergraduate Student Government     Y35 UVY1 HALTUBAL REATES FOREEATS     SIT & STREAM                                                                                                    | <ul> <li>Online</li> <li>Ombudsman Office</li> </ul> Y33 UP(Y1 CHI YUBRL SERVER) SIT 8 STREE                     |
| down your search                                                                                                    | Categories<br>Select categories                                   | EVERY OTHER THURSDAY, 6-8PM<br>AT THE UCC<br>June 29, July 13,<br>July 27, August 10<br>Sit & Stream at the UCC                                                                                                    | EVERY OTHER THURSD<br>AT THE UCC<br>June 29, July 13<br>July 27, August 1<br>Sit & Stream at the UCC:<br>edition |
|                                                                                                    | Perks Select perks                                                | <ul> <li>Thursday, June 29 at 6:00PM EDT</li> <li>UNITI Cultural Center</li> <li>Hosted by 3 organizations</li> </ul>                                                                                                    | <ul> <li>Thursday, July 13 at 6:00P</li> <li>UNITI Cultural Center</li> <li>Hosted by 3 organizatio</li> </ul>   |
| Filtering by Perks allow<br>free food, free stuff o                                                                                           | vs you to see events that have<br>r the option to receive credit. | e Gelato Festival                                                                                                    |                                                                                                    |

E 📫 🎑

### SHOW PAST EVENTS

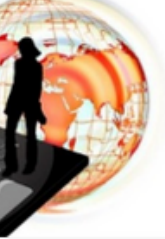

ekly OPM EDT

Sunsets and Succulents 🗇 Wednesday, July 12 at 6:00PM EDT West Inner Court Schomburg West Apartments ony Brook USG EXECUTIVE COUNCIL Your Student Activity Fee At Work! **USG Executive Council Meeting** Monday, July 17 at 4:00PM EDT Online Undergraduate Student Government

Sunsets and Succulents

Click on the event to see the date, time, location and any additional information or to RSVP. If you RSVP for the event, reminders will be sent to you to make sure you've planned the time to attend.

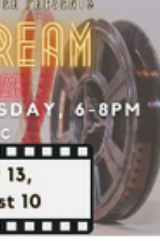

Fantasy

M EDT

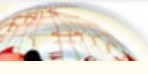

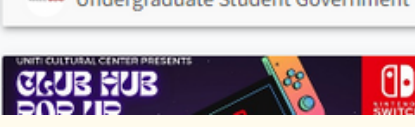

## 4NDING Organizations on Campus

CLICK ON THE PEOPLE ICON ON THE LEFT-SIDE MENU TO ACCESS STUDENT ORGANIZATIONS AND CAMPUS DEPARTMENTS ON CAMPUS. FILTERING BY CATEGORY CAN HELP NARROW YOUR SEARCH **OR SEARCH A KEYWORD TO FIND GROUPS THAT MATCH YOUR INTEREST.** 

### SB ENGAGED

Q Search..

### Organizations **Categories:** Q Search Organizations Any Brook UL AAPI Mentorship Network The AAPI Mentorship Network @ SBU was established to connect Stony Brook University's Asian, Asian American, and Pacific Islander Academic/ Honor Society students to faculty and staff mentors. Categories Activism/Advocacy Select categories $\sim$ • Campus Department Academic and Transfer Advising Services • Community Advises sophomores, juniors, seniors, and second bachelor degree students in the College of Arts & Sciences, College of Business, School REGISTER AN ORGANIZATION of Journalism and School of Marine and Atmospheric Sciences. Awareness/Service Cultural • Fraternities & Sororities Academic Success and Tutoring Center • Graduate We offer free academic support services for undergraduate students including one-on-one and small group course-based tutoring, oneon-one skill-based tutoring, and peer assisted learning (Supplemental Instruction). www.stonybrook.edu/tutoring Leisure Activities Media • Performance Actors Conservatory Actors Conservatory is a group of students at Stony Brook University dedicated to creating a diverse, collaborative community for Religious/Spiritual students to express themselves and their creativity through any and all aspects of theatre • Sports Afghan Student Organization (ASO) Afghan Student Organization aims to provide an inclusive environment to celebrate the rich cultural heritage of Afghanistan.

|   |   | 1200 |
|---|---|------|
| F | Ω | ev.  |
|   |   | The  |

Choose an organization to view contact information, upcoming events & more!

### **STAY INFORMED: ONLY JOIN RECOGNIZED ORGANIZATIONS**

Check SBEngaged for up to date organizations status & recognition. Organizations not found on SBEngaged have not been approved by the University

## SBEngaged<sup>on the GO</sup> with

THE CORQ APP ALLOWS YOU TO ACCESS ALL THE GREAT FEATURES OF SBENGAGED FROM YOUR MOBILE DEVICE!

SEARCH UP CORQ IN YOUR PHONES APP STORE OR SCAN THE QR CODE

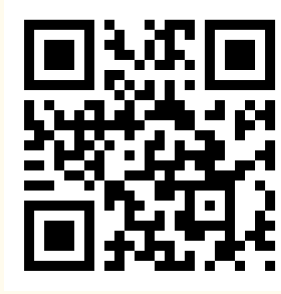

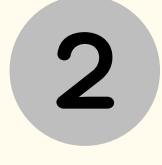

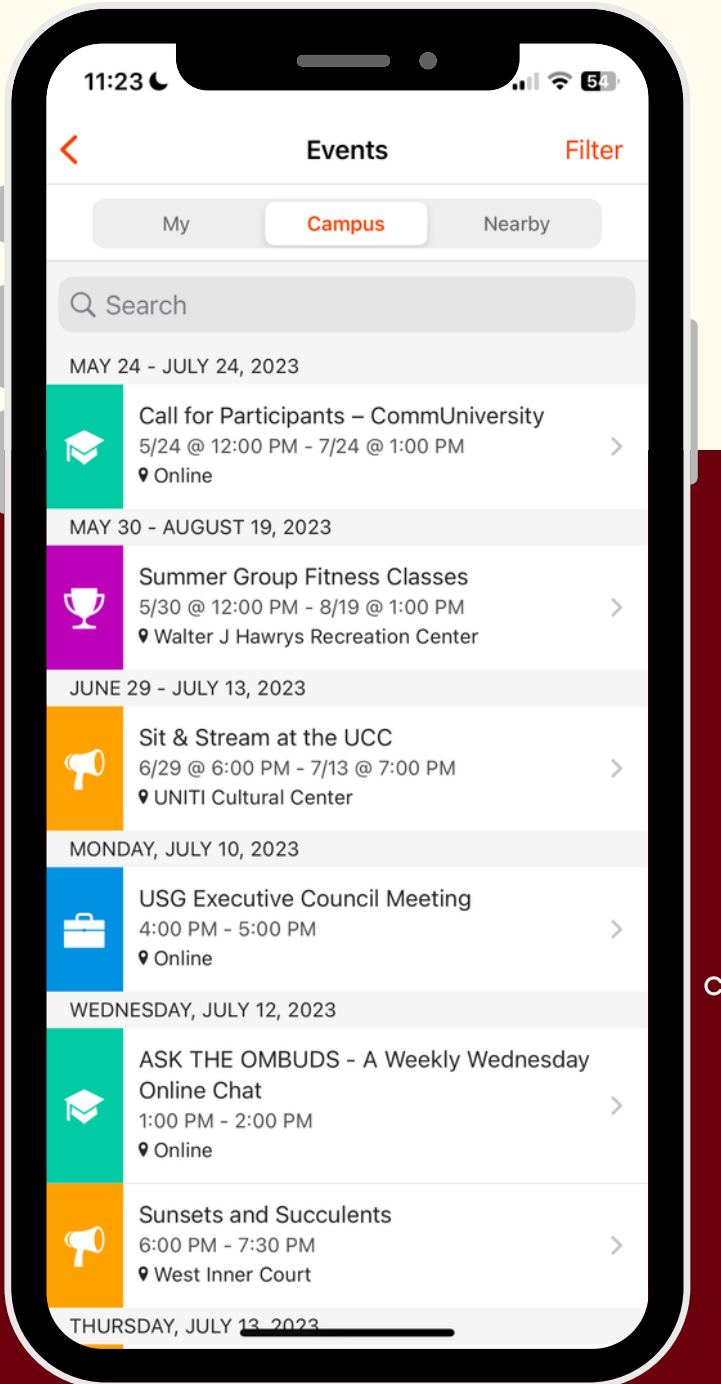

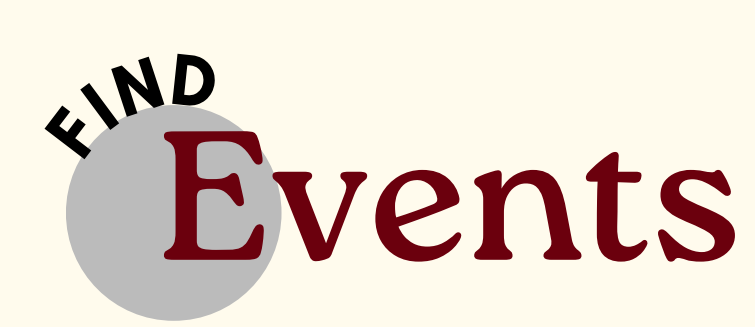

Browse through the upcoming events & even filter based on distance from your location, perks, event theme, or category!

After finding the event you're interested in, clicking on the event will allow you to see additional details. From here you can choose to add it to your calendar, find the location of the event, share with event with others or even RSVP.

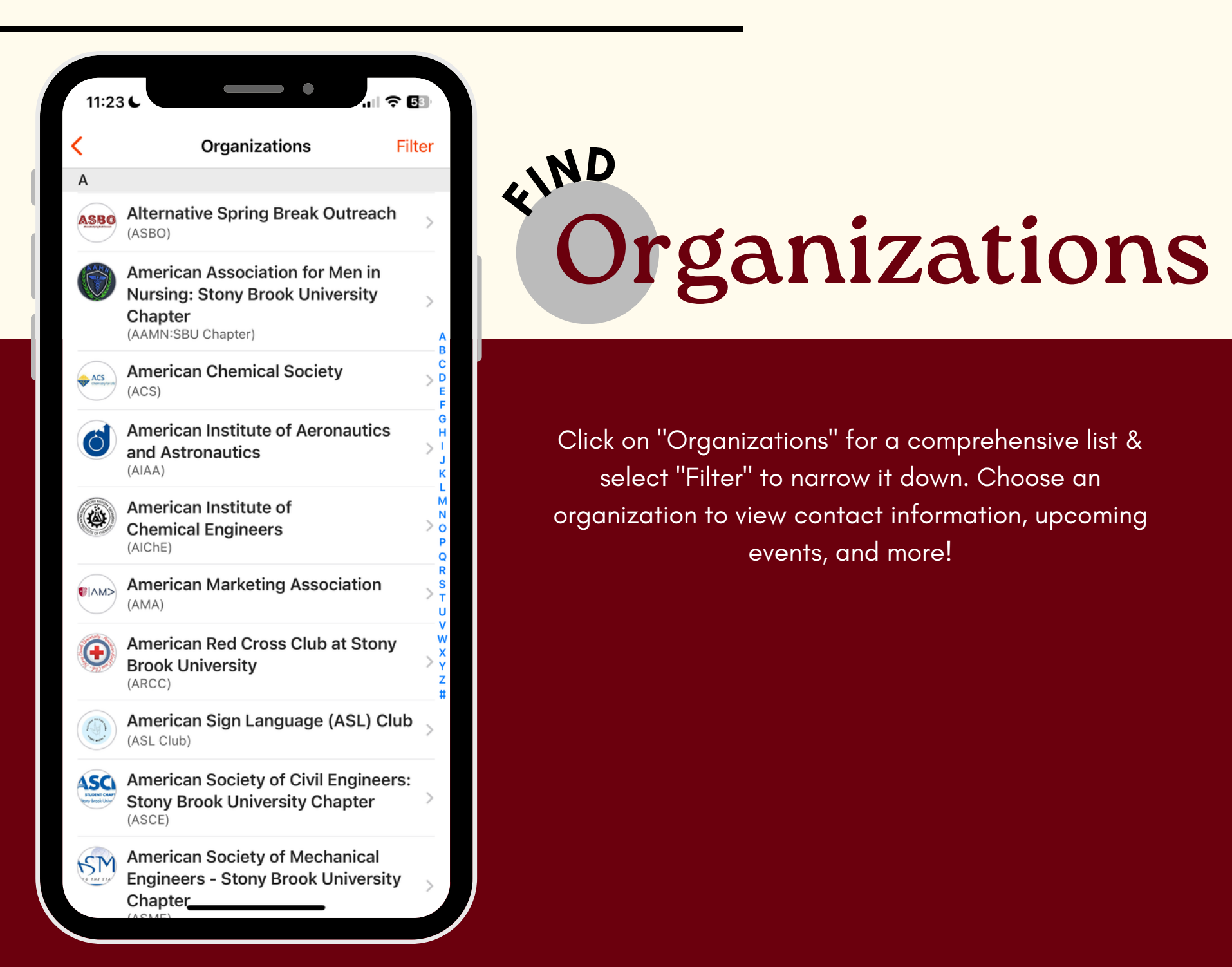

# Corq!

### SELECT "SIGN IN TO YOUR **CAMPUS' & SELECT STONY BROOK UNIVERSITY.**

\*It's important to be signed in to view all events\*

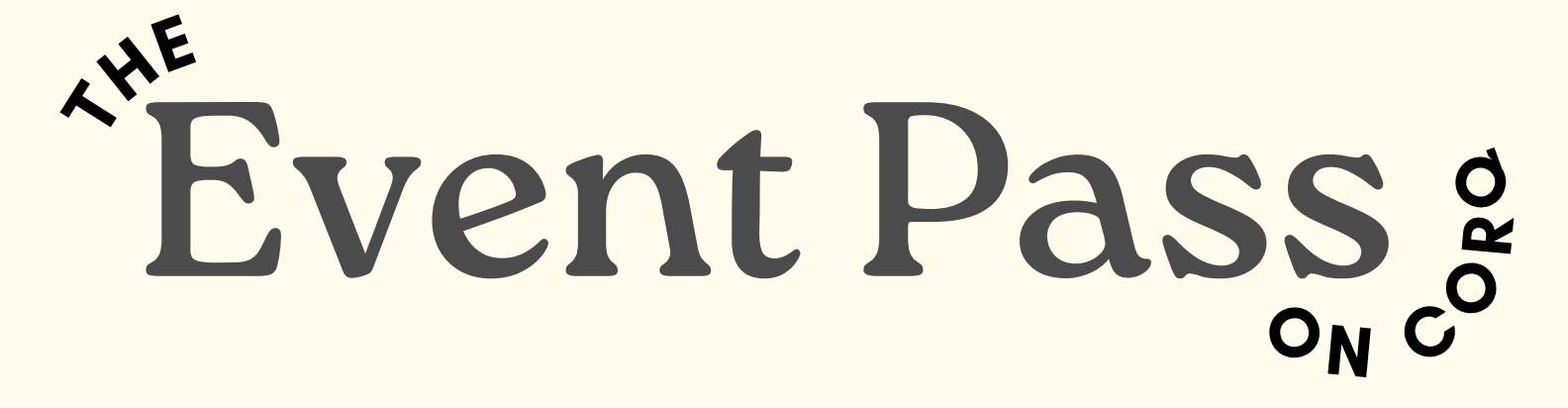

YOUR EVENT PASS IS A UNIQUE CODE THAT ALLOWS YOU TO QUICKLY CHECK-IN TO EVENTS HAPPENING ON CAMPUS

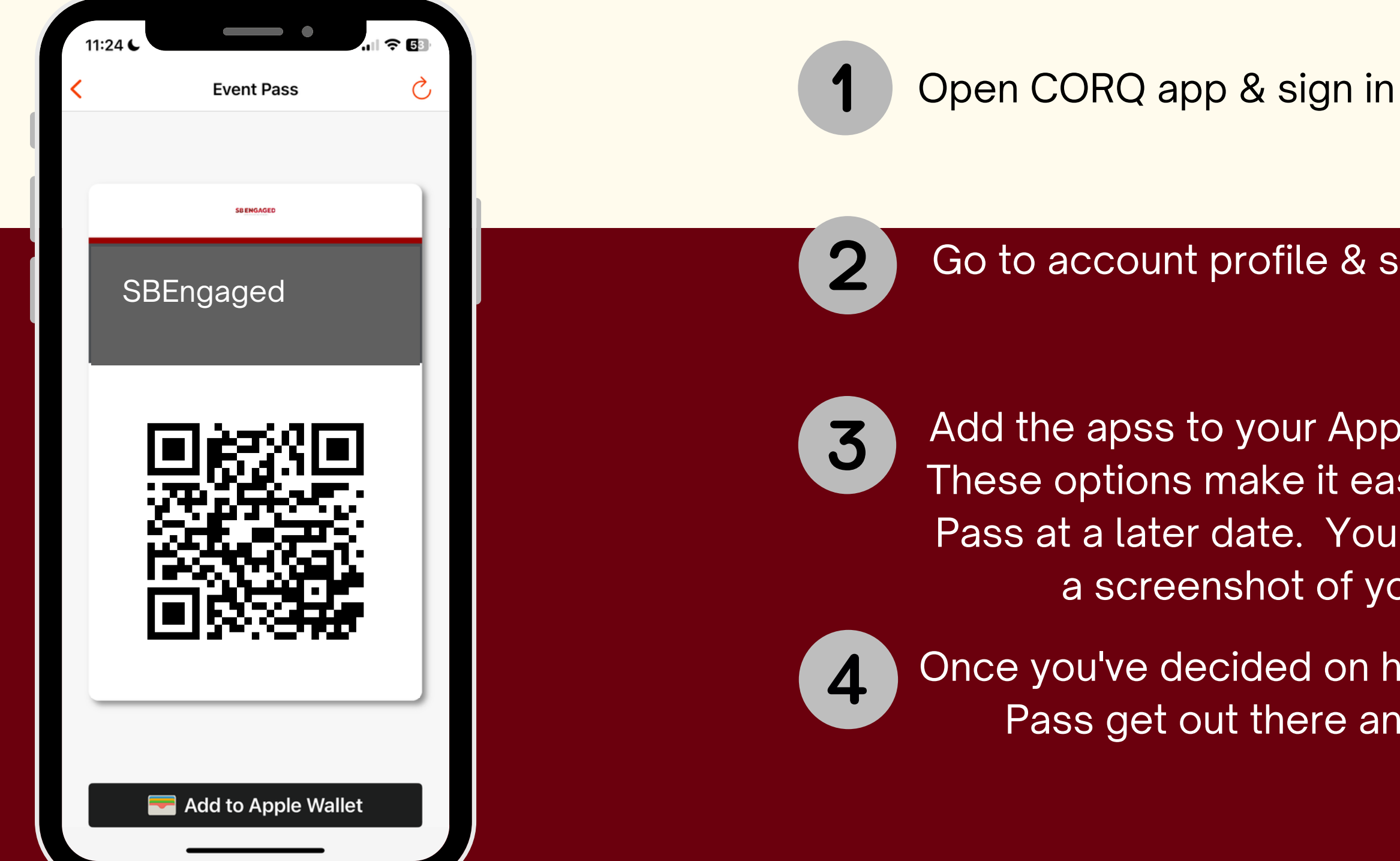

### Go to account profile & select event pass

Add the apss to your Apple Wallet or Android Pay. These options make it easier to access your Event Pass at a later date. You can also choose to take a screenshot of your pass or print it.

Once you've decided on how to store your Event Pass get out there and attend an event.

## Let's Talk About...

# SBEngaged Management

# For Position Holders

# **SBEngaged do for my organization?**

| Explore Stony Brook University   Explore Stony Brook University                                                                                                    |
|----------------------------------------------------------------------------------------------------|
| Need help/training?   Have a request for training or need help with using SB Engaged? Visit our website to take advantage of all the resources we have available.   Image: Control in the resource we have available.   All Events   Image: Control in the resource of the resource of the re |
| Between the advantage of all the resources we have available.     Butter Engagement & Activities is looking for passionate and driven students willing be a source of support for student organization leaders. Learn more, & how to apply here!     Butter Engagement & Activities is looking for passionate and driven students willing be a source of support for student organization leaders. Learn more, & how to apply here!     Butter Engagement & Activities is looking for passionate and driven students willing be a source of support for student organization leaders. Learn more, & how to apply here!                                                                                                    |
| All Events                                                                                                    |
|                                                                                                    |
| Site Stream at the UCC Summer Green Dot USG Executive Council Meeting                                                                                                    |
| Image: Thursday, June 29 at 6:00PM EDT       Image: Triday, June 30 at 2:00PM EDT       Image: Triday, June 30 at 2:00PM EDT       Image: Triday, June 30 at 2:00PM EDT       Image: Triday, June 30 at 2:00PM EDT         Image: Triday, June 29 at 6:00PM EDT       Image: Triday, June 30 at 2:00PM EDT       Image: Triday, June 30 at 2:00PM EDT       Image: Triday, Jun                                                                                                    |
| Hosted by 3 organizations Mc. Center for Prevention and Outreach Undergraduate Student Government                                                                                                    |
| VIEW MORE EVENT                                                                                                    |
| Recommended Events (2)                                                                                                    |
|                                                                                                    |

- Manage and promote your upcoming programs and meetings
- Showcase information and
  - accomplishments about your your
  - organization in "News"
- Build membership for your organization

 House documents and forms for your organizations

- Stay up to date with important
  - information shared

Manage Access Groups Page

1. Log into SBEngaged 2. Click on your organization by going to the "My Organizations" section of your home page

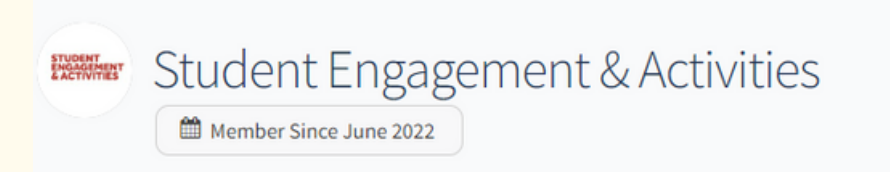

3. Click on "Manage Organization" in the right corner above "Contact"

4. Your page should look like this

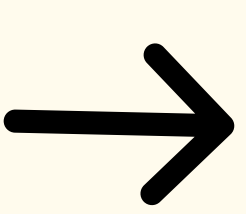

CONTACT

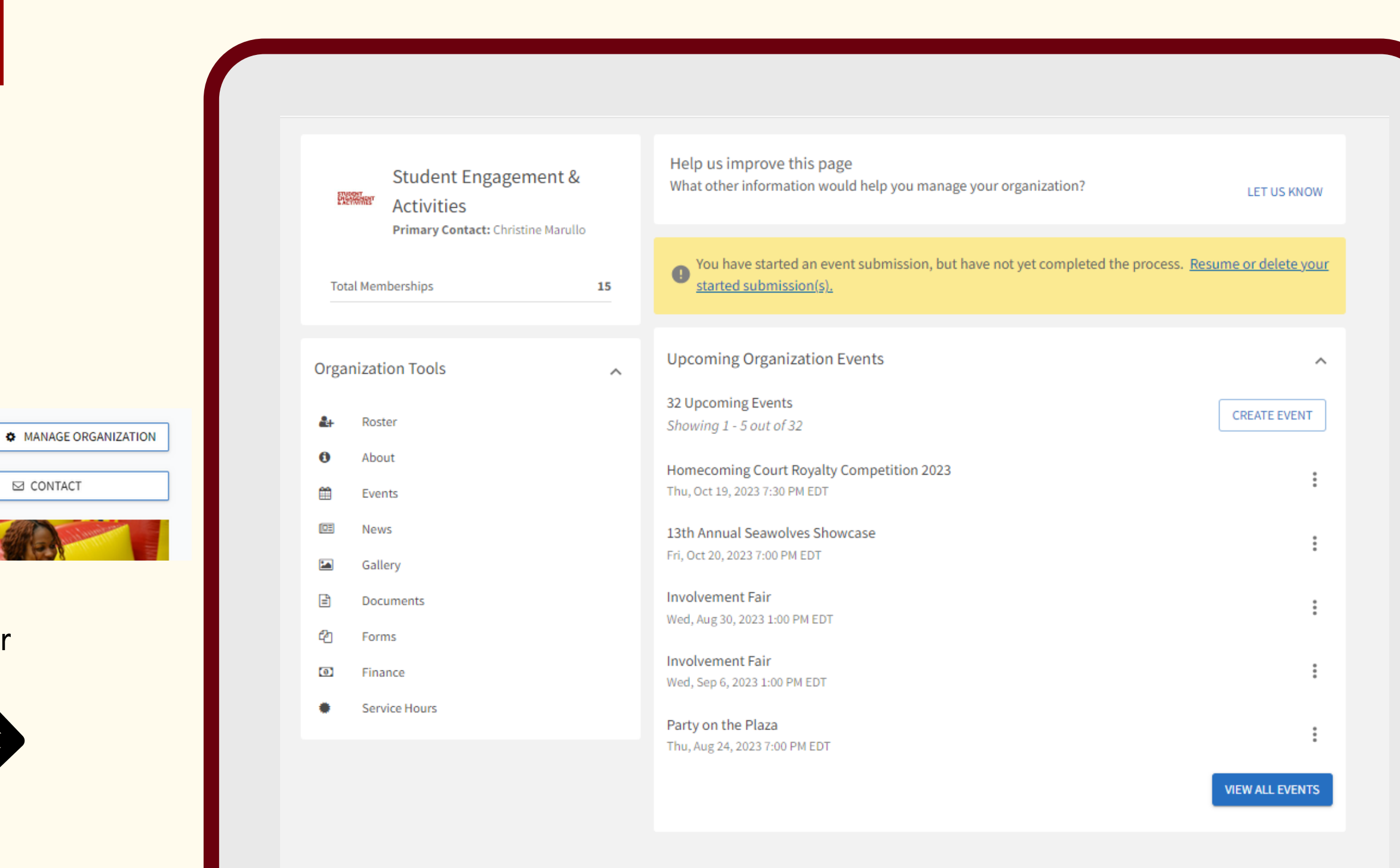

## As a position holder in an organization, you have more access than others. When you accept a position for your organization, you are given management access. Depending on the position you have your access to functions may vary.

## How To USE MY Organization's Page

### LETS LOOK AT WHAT YOU ACCESS YOU HAVE IN MANAGING YOUR SBENGAGED PAGE

This area shows the name of the organization you are in "Manage" mode for, the primary contact, and your current membership total.

This is your organization toolbox section. We'll go in depth what each function does. If you are a position holder, your toolbox section will have all the areas you have access to, whether it is just a viewable mode or full access to adding or editing items.

| Student Engagemer<br>Activities<br>Primary Contact: Christine M | nt & | Help us improve this page<br>What other information would help you manage your organization?                          | LET US KNOW        |
|-----------------------------------------------------------------|------|----------------------------------------------------------------------------------------------------|--------------------|
| Total Memberships                                               | 15   | • You have started an event submission, but have not yet completed the process. <u>Rest</u><br>started submission(s). | ume or delete your |
| Organization Tools                                              | ^    | Upcoming Organization Events                                                                                          | ^                  |
| 🗄 Roster                                                        |      | 32 Upcoming Events<br>Showing 1 - 5 out of 32                                                                         | CREATE EVENT       |
| <ul><li>About</li><li>Events</li></ul>                          |      | Homecoming Court Royalty Competition 2023<br>Thu, Oct 19, 2023 7:30 PM EDT                                            | :                  |
| E News                                                          |      | 13th Annual Seawolves Showcase<br>Fri, Oct 20, 2023 7:00 PM EDT                                                       | :                  |
| Documents                                                       |      | Involvement Fair<br>Wed, Aug 30, 2023 1:00 PM EDT                                                                     | :                  |
| ව Forms<br>ම Finance                                            |      | Involvement Fair<br>Wed, Sep 6, 2023 1:00 PM EDT                                                                      | 0<br>0             |
| Service Hours                                                   |      | Party on the Plaza<br>Thu, Aug 24, 2023 7:00 PM EDT                                                                   | 0<br>0             |
|                                                                 |      |                                                                                                    | VIEW ALL EVENTS    |

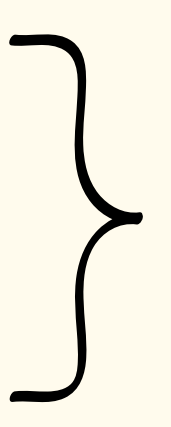

See, create, and edit events in real time by viewing all approved events for your organization.

# How To USE MY Organization's Page

### YOUR ORGANIZATION TOOLS SECTION

The **Roster** tool includes your ability to manage positions for the organization, send organization

Create **News** articles for your groups by clicking on the news tab to create an article promoting your organization.

organization, either for the entire community to vote on, or exclusive to your members.

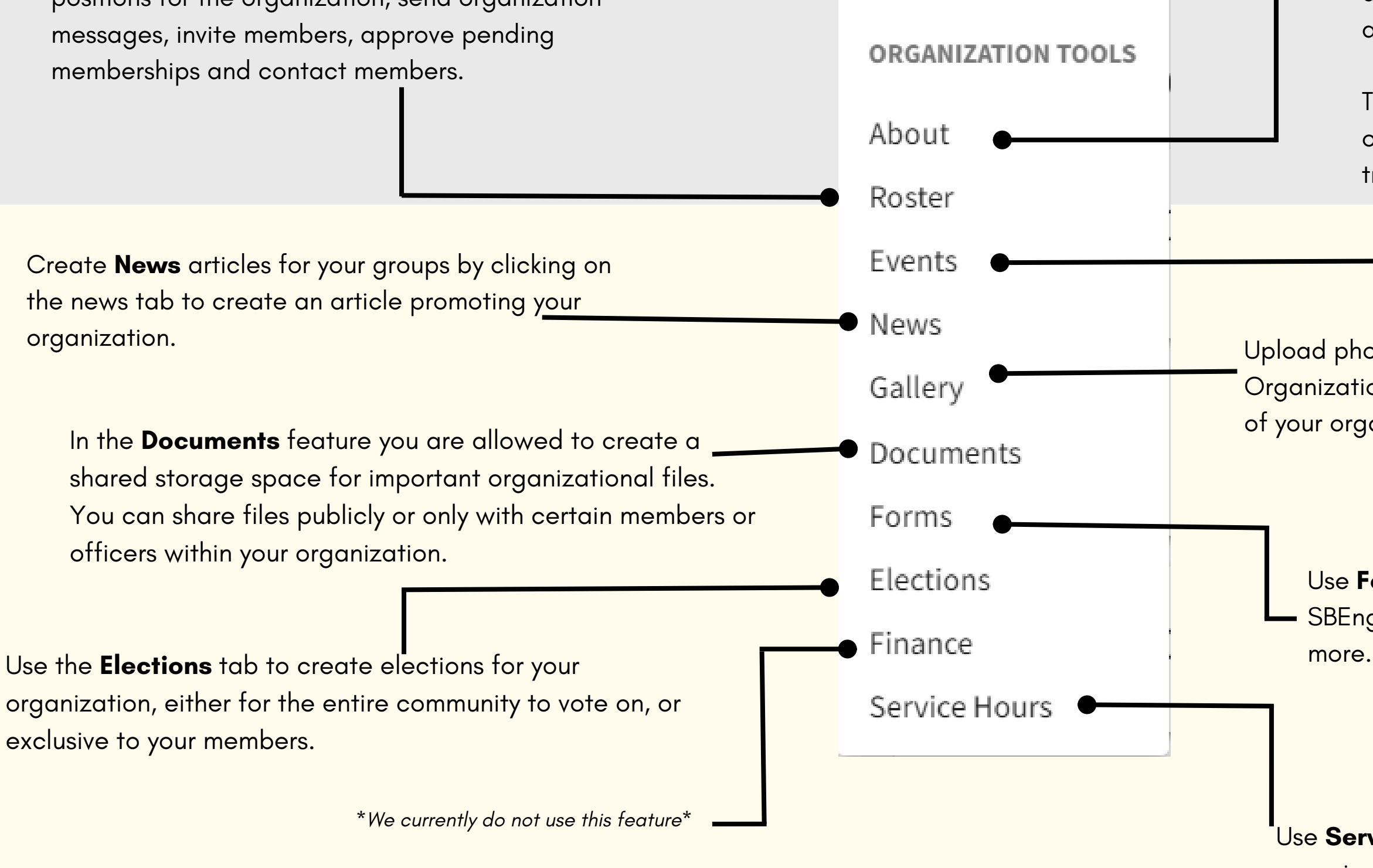

In the About Section, you can update your information about your clubs profile, summary, contact information and social media links.

The **Event** tool allows you to create and manage your organization's events, including inviting attendees, tracking, participation or changing an events details.

Upload photos to the **Gallery** to create a more visually appealing Organization Homepage. Gallery photos are showcased at the top of your organizations home page

Use **Forms** to move any of your organizations paper forms into SBEngaged. Use forms for application, sign ups, interest forms and

Use **Service Hours** feature to submit hours on behalf of your organization or approve members hours.

## RosterManagement

AFTER CLICKING MANAGE ORGANIZATION, CLICK ROSTER TO ACCESS ACCEPTING, INVITING AND APPOINTING POSITIONS IN YOUR ORGANIZAITON

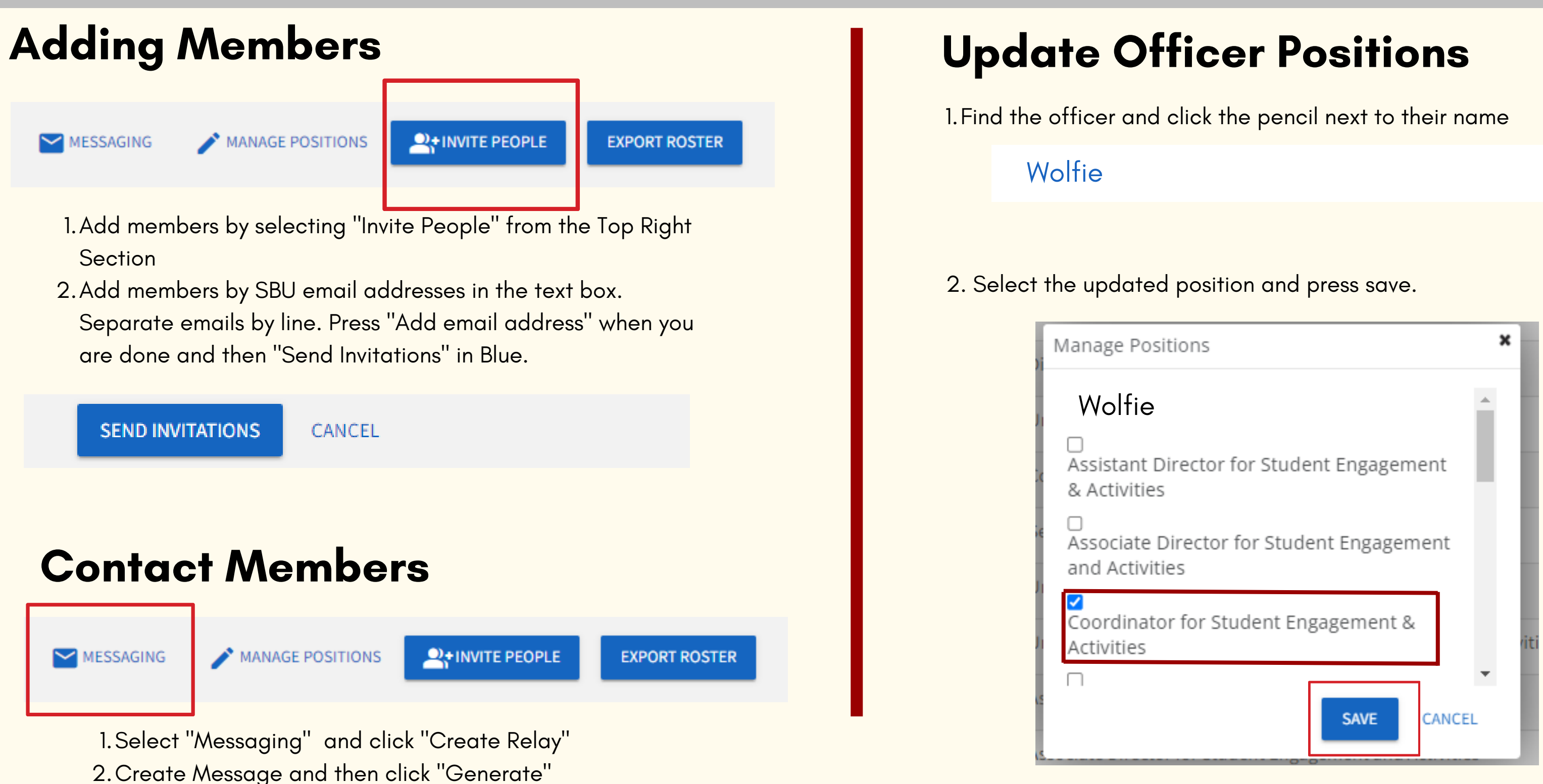

## CreateEvents

### THERE ARE TWO WAYS TO CREATE EVENTS.

Click the "Events" tab to open the events page. The "Create Event" button is in blue on the right side of the page to start the event form.

| ENER              | Student Engagement & Activities    |    | Help us improve this page<br>What other information would help you manage your organization?                   |
|-------------------|------------------------------------|----|----------------------------------------------------------------------------------------------------|
|                   | Primary Contact: Christine Marullo |    |                                                                                                    |
| Total Memberships |                                    | 15 | You have started an event submission, but have not yet completed the process.<br><u>started submission(s).</u> |
|                   |                                    |    |                                                                                                    |
| Organ             | nization Tools                     | ^  | Upcoming Organization Events                                                                                   |
|                   |                                    |    | 32 Uncoming Events                                                                                             |
| <b>&amp;</b> +    | Roster                             |    | Showing 1 - 5 out of 32                                                                                        |
| 0                 | About                              |    | Homecoming Court Royalty Competition 2023                                                                      |
|                   | Events                             |    | Thu, Oct 19, 2023 7:30 PM EDT                                                                                  |
|                   | News                               |    | 13th Annual Seawolves Showcase                                                                                 |
|                   | Gallery                            |    | Fri, Oct 20, 2023 7:00 PM EDT                                                                                  |
| Ē                 | Documents                          |    | Involvement Fair                                                                                               |
|                   |                                    |    | Wed, Aug 30, 2023 1:00 PM EDT                                                                                  |
| ළු                | Forms                              |    |                                                                                                    |
|                   |                                    |    | Involvement Fair                                                                                               |
| Finance           |                                    |    | Wed, Sep 6, 2023 1:00 PM EDT                                                                                   |

<u>Remember</u>: Student organizations cannot advertise for events without an approval on SBEngaged.

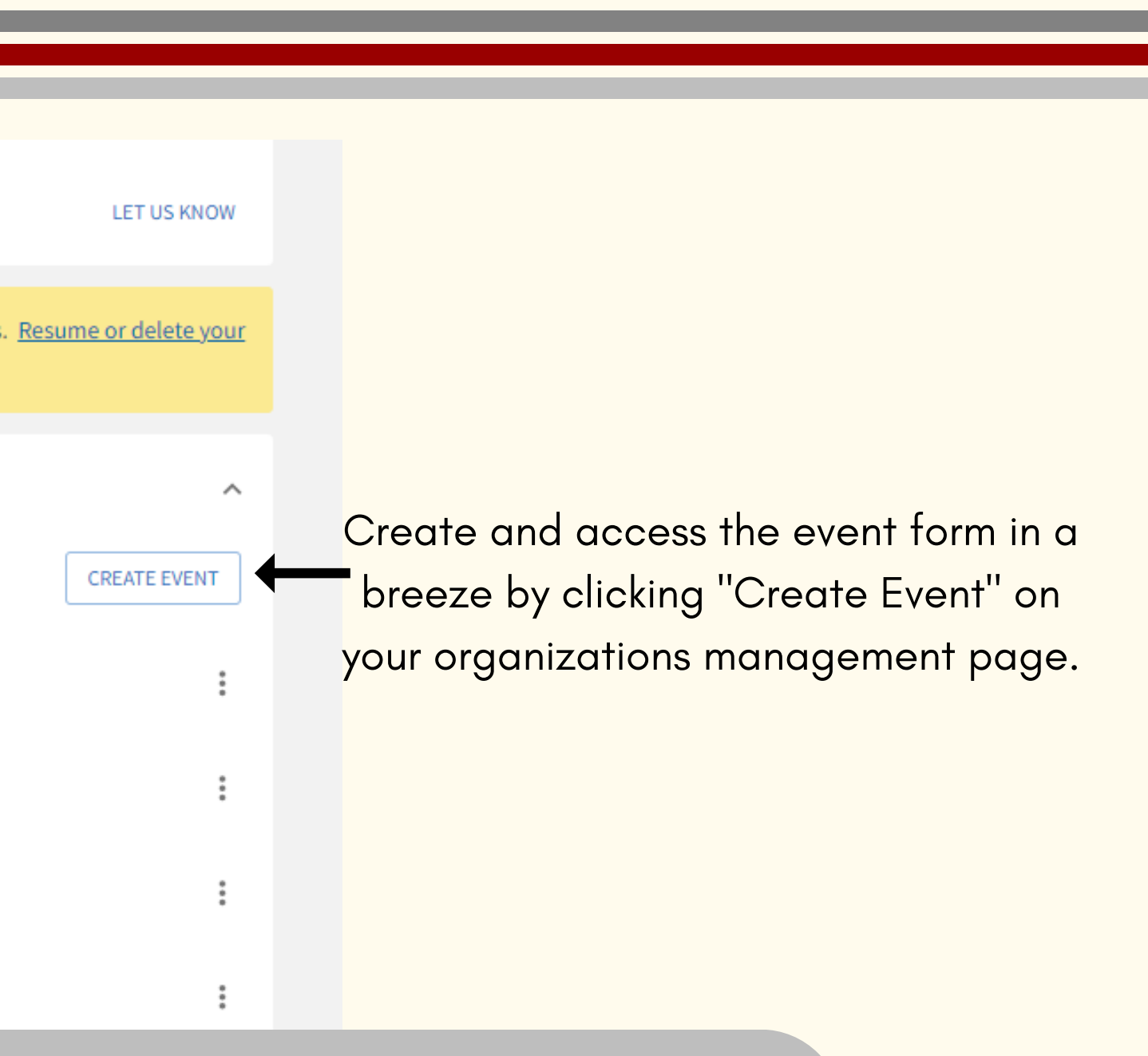

# Accessing Your Approved Event

### AFTER AN EVENT IS APPROVED, YOU HAVE MANY FEATURES TO USE. CLICK ON YOUR EVENT AND CLICK MANAGE EVENT IN THE RIGHT CORNER TO VIEW THE FOLLOWING.

Need to change something in your event form? Click Change Details to resubmit your form for approval.

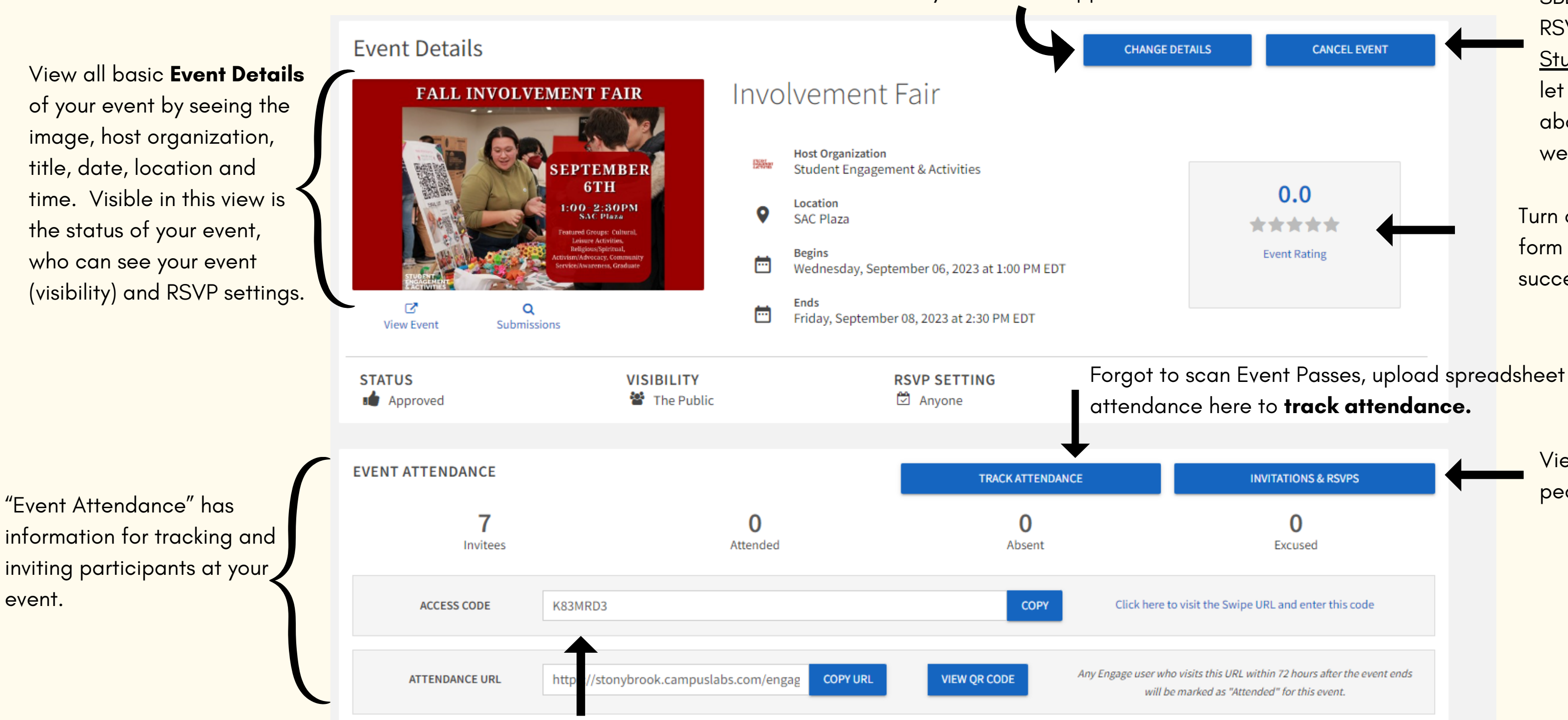

This is your **access code** to Campus Labs Mobile Check In App!

event.

Cancelling an event on SBEngaged will alert all who RSVP of the cancellation. Student organizations: Please let your program advisor know about the cancellation as well.

Turn on **Event Rating** in your Event form to gain feedback on how successful your event is!

| INVITATIONS & RSVPS                                                                                     | ← |
|----------------------------------------------------------------------------------------------------|---|
| 0<br>Excused                                                                                            |   |
| e to visit the Swipe URL and enter this code                                                            |   |
| <i>vho visits this URL within 72 hours after the event ends be marked as "Attended" for this event.</i> |   |

View invitations and invite people by clicking this button.